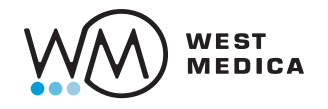

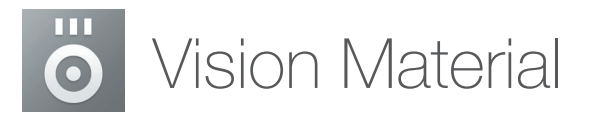

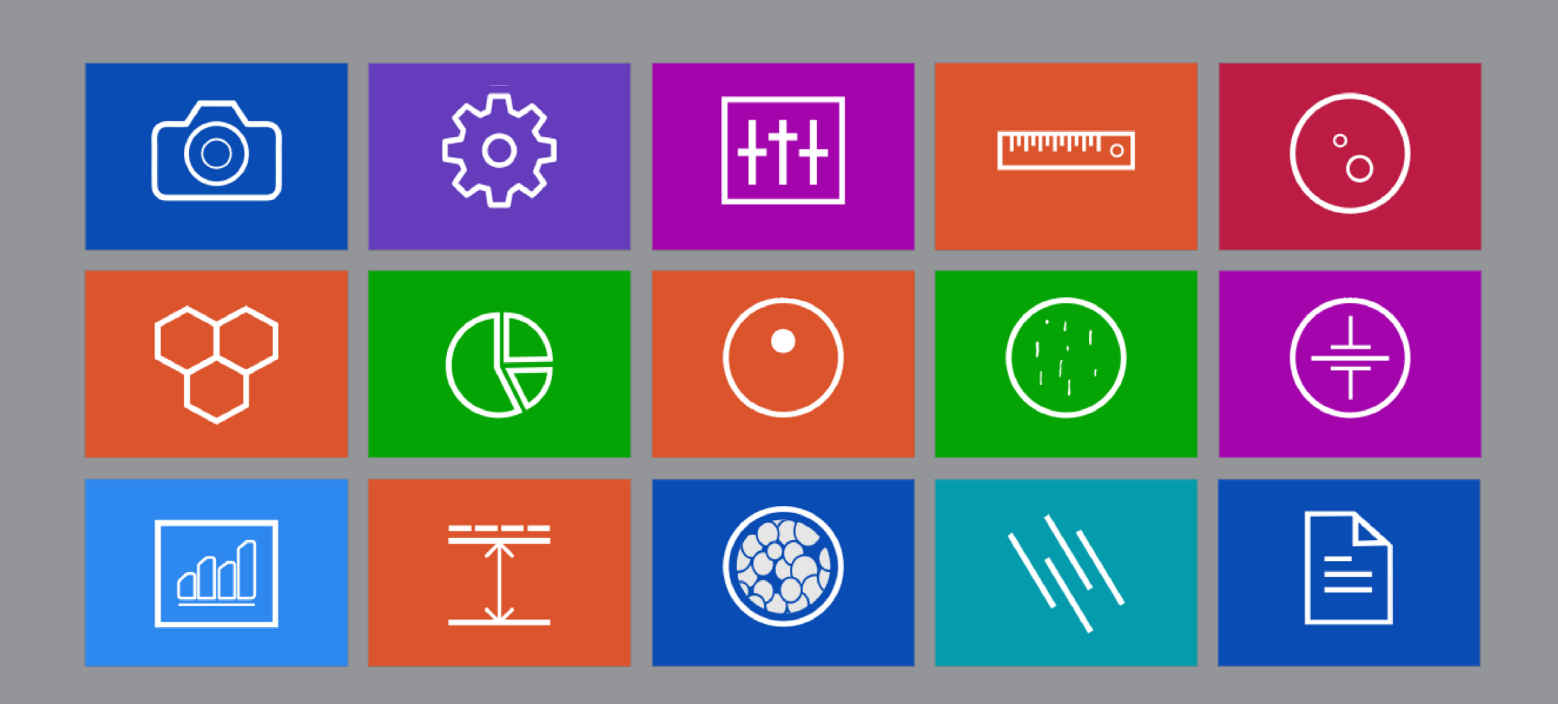

## **Vision Material**

# Software for Image Analysis in Metallurgy

Vision Material is a new solution in the Vision product range, designed specifically for metallurgy. The software has a modular structure and performs quantitative analysis of images.

# Introduction

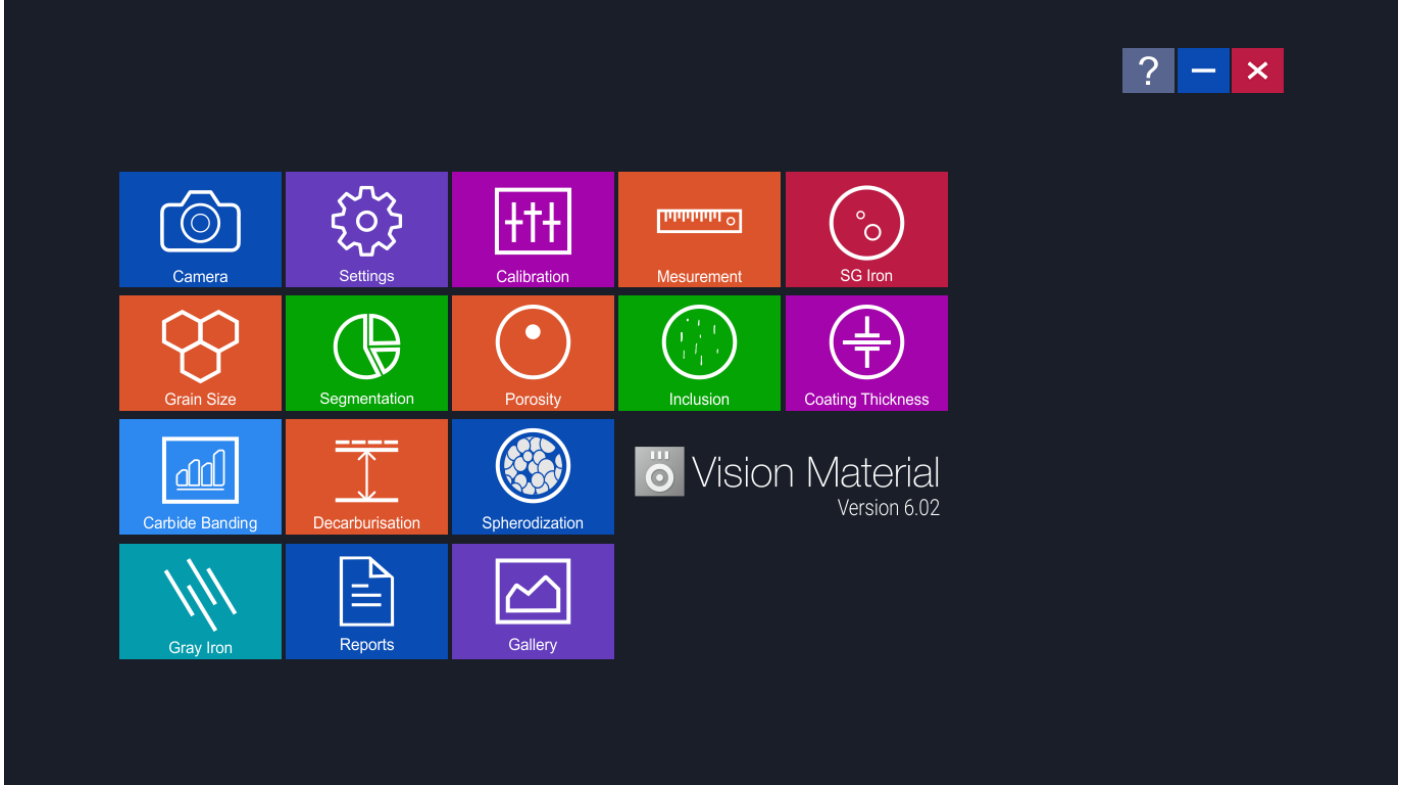

Startup page of Vision Material User interface

Vision Material software is intended for scientists, metallurgists, laboratory technicians and research groups conducting work with industrial materials.

Results are provided in accordance with ISO and ASTM technical standards. This solution is designed to help the engineers working in quality control and product development.

Vision Material supports different image formats like BMP, TIFF, GIF, JPEG etc. Apart from Vision cameras range, it also supports USB cameras from other manufacturers.

The image processing technique includes image capture, measurement and enhancement that improves the accuracy of final results. The live measurement function allows to significantly reduce the working time.

### Modules

### Part 1. General modules

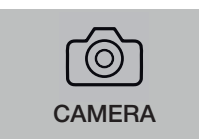

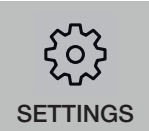

#### CAMERA

One can select different display/capture sizes along with other setting like white balance, brightness, contrast, hue, saturation can be changed on live displayed image. Once all settings are done, image can be captured in appropriate folder for appropriate analysis.

#### SETTINGS

This module is designed to set various parameters for first time when software is installed. The setting options are available to choose ISO/ASTM standard calibration, setting in report format, setting of various parameter on printed image in report. Once all settings are done, you need one button click for all Analysis. All settings are stored till you change them in future. Do not change them in routine, it is not necessary.

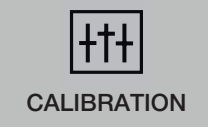

#### CALIBRATION

Calibration should be performed on all the objectives of the microscope, where Digital Camera is installed. Calibration should be performed only when all hardware are finally fixed. In case of readjustments or replacement of any part, calibration should be done again.

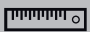

MEASUREMENT

#### MEASUREMENT

With the Measurement module one can obtain measurement on manually drawn lines on traces, shapes or by outlining an object, which can be accumulated and logged on to the results worksheet from where they can be stored to a file, printed or transferred to spread sheet for further analysis or statistics.

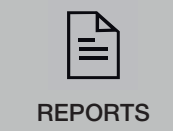

#### REPORTS

All reports are saved in the folder and can be viewed anytime. Following points are included in reports: Measurement, Grain Size, Porosity, Decarburization, Segmentation, SG Iron, Gray Iron.

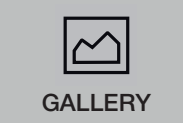

#### GALLERY

Several folders are available to view any Captured images. The folders are: Nodularity, Flake, Carbide, LineMeasurement, GrainSize, Porosity, Decarburization, Segmentation, SG Iron, Coating Thickness.

### Modules

### Part 2. Special modules

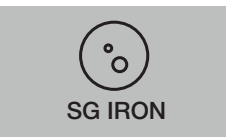

#### SG IRON

SG Cast Iron or Nodules are also called DUCTILE IRON or SPHEROIDAL GRAPHITE IRON. These nodules are formed from graphite during Solidification. SG IRON module provides image analysis on the basis of ASTM A-247-67, ISO-945-1.

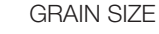

This module can quickly perform automatic, objective and repeatable analysis to determine ferritic & austenitic grain size in steel according to industrial standards. International methods ASTM E-112, E-93, E1181 are applicable.

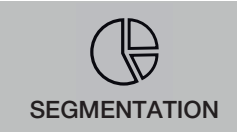

**GRAIN SIZE** 

#### SEGMENTATION

Segmentation is a method of image partition by intensity / grayscale range of its parts. Since a phase is detected and its area is estimated on the basis of its intensity / grayscale, an option for removing phases from the histogram is also provided. Multiple phases are identified by colored overlays and can be simultaneously displayed in the same field of view.

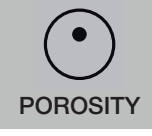

#### POROSITY

Pores, due to their contrast with the rest of the image, are relatively easy to detect automatically. This module allows to recognize and measure the porosity in the material according to ASTM B276 Standard. Thresholding is accomplished using gray scale techniques.

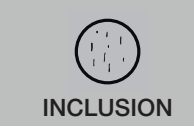

#### INCLUSION

Vision Material software allows to identify 4 types of inclusions: Sulfide (A Type), Alumina (B Type), Silicate (C Type), Globular (D Type). Each type is further divided based on the width parameters.

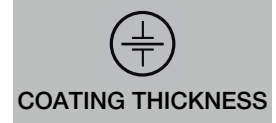

#### COATING THICKNESS

Plating or coating thickness is determined by cross-sectional microscopy method. The specimen is cross-sectioned, mounted, polished and microscopically evaluated for measuring the plating or coating thickness. Sometimes, etching of the core base metal may be necessary to accurately measure the coating or plating thickness. The test method covers measurements of the local thickness of metal and oxide coatings by the microscopical examination of cross sections using an optical microscope.

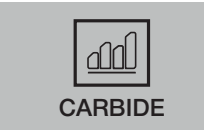

#### CARBIDE

Iron carbide or Cementite is an intermetallic component of iron and Carbon. While iron carbide is present in most steels and iron casts, it is produced as raw material in the iron carbide process, which belongs to the family of alternative iron producing technologies.

### Modules

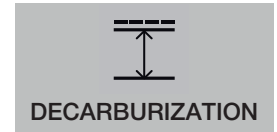

#### DECARBURIZATION

The module is used to determine the depth of Decarburization in structural quality. Partial decarburization is an area where the carbon content is reduced. Total Decarburization is measured in work piece to the limit of the ferritin layer with complete carbon removal, in compliance ASTM E-1077-91 Standard

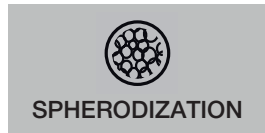

#### SPHERODIZATION

This module is designed to analyze spheroidal graphite (nodules). The nodules are separated from nonnodules on pre-defined spheroidicity. Nodules acquire blue color and non-nodule get red color. Re- port includes: shape (designated from I to VI), size (designated by 1 to 8), number of nodules/mm2.

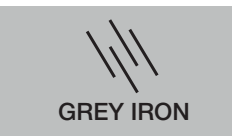

#### GRAY IRON

Grey Iron or Grey Cast Iron is an element that has graphitic microstructure. Grey iron analysis module provides image analysis based on ASTM A-247-67, ISO945-1.

# **Part 1** General modules

### Camera

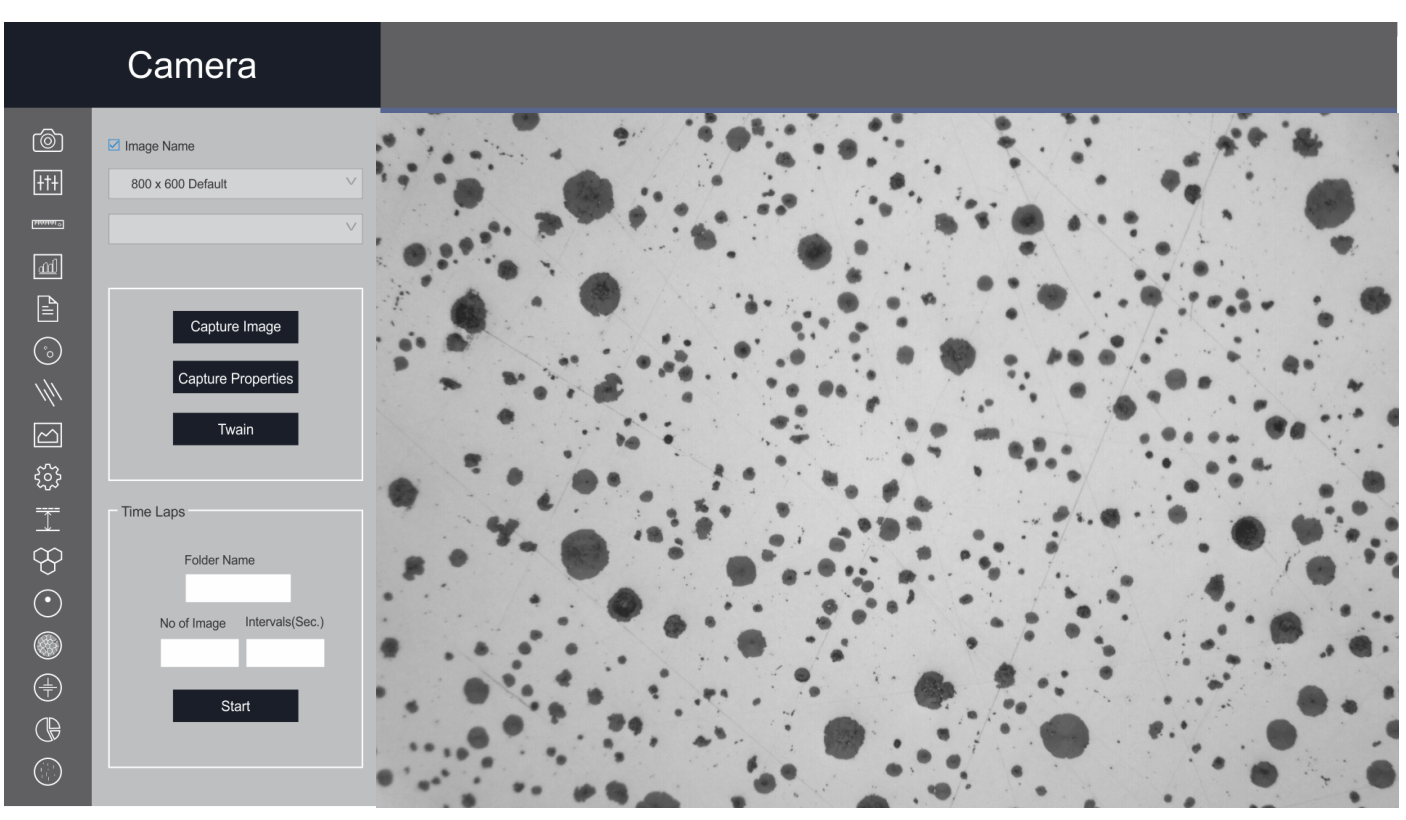

Software Interface

One can select different display/capture sizes along with other setting like white balance, brightness, contrast, hue, saturation can be changed on live displayed image. Images are saved in a folder for further analysis.

# Settings

| Settings |                                                                                                    |                                                                                                    |                                                                      |                                                                                                    |
|----------|----------------------------------------------------------------------------------------------------|----------------------------------------------------------------------------------------------------|----------------------------------------------------------------------|----------------------------------------------------------------------------------------------------|
|          | Report Settings<br>REPORT FORMAT<br>• HTML<br>• EXCEL<br>• PDF<br>• SET GALLERY PATH<br>Browse                                                    | Customer Name<br>New Customer Name<br>Save<br>Report Logo Path<br>Browse                                                                                      | Report Type<br>ASTM NO.<br>IS NO.<br>IS NO.                          | Scale Bar<br>• Top Left • Top Right<br>• Bottom Left • Bottom Right<br>Scalebar Show/Hide<br>• Hide |
|          | SG Iron, Gray Iron, Spherod<br>GRAY IRON<br>Show Boundary<br>Show Number<br>Flake Only<br>Flake With Matrix<br>No. of Samples<br>Min. Nodule Area | zation Settings<br>S G IRON<br>Show Circle<br>Show Boundary<br>Show Numbers<br>Show Numbers<br>Show Nodule on Etched Ima<br>Nodule Only<br>Nodule With Matrix | MATRIX<br>C Graphile<br>Pearite + Ferrite<br>Pearite + Ferrite<br>ge | SPHERODIZATION<br>Show Boundary<br>- Show Numbers                                                   |

#### Software Interface

This module is designed to set various parameters for the software. The settings allow to choose ISO/ ASTM standard calibration, report format, scales and other module parameters.

## Calibration

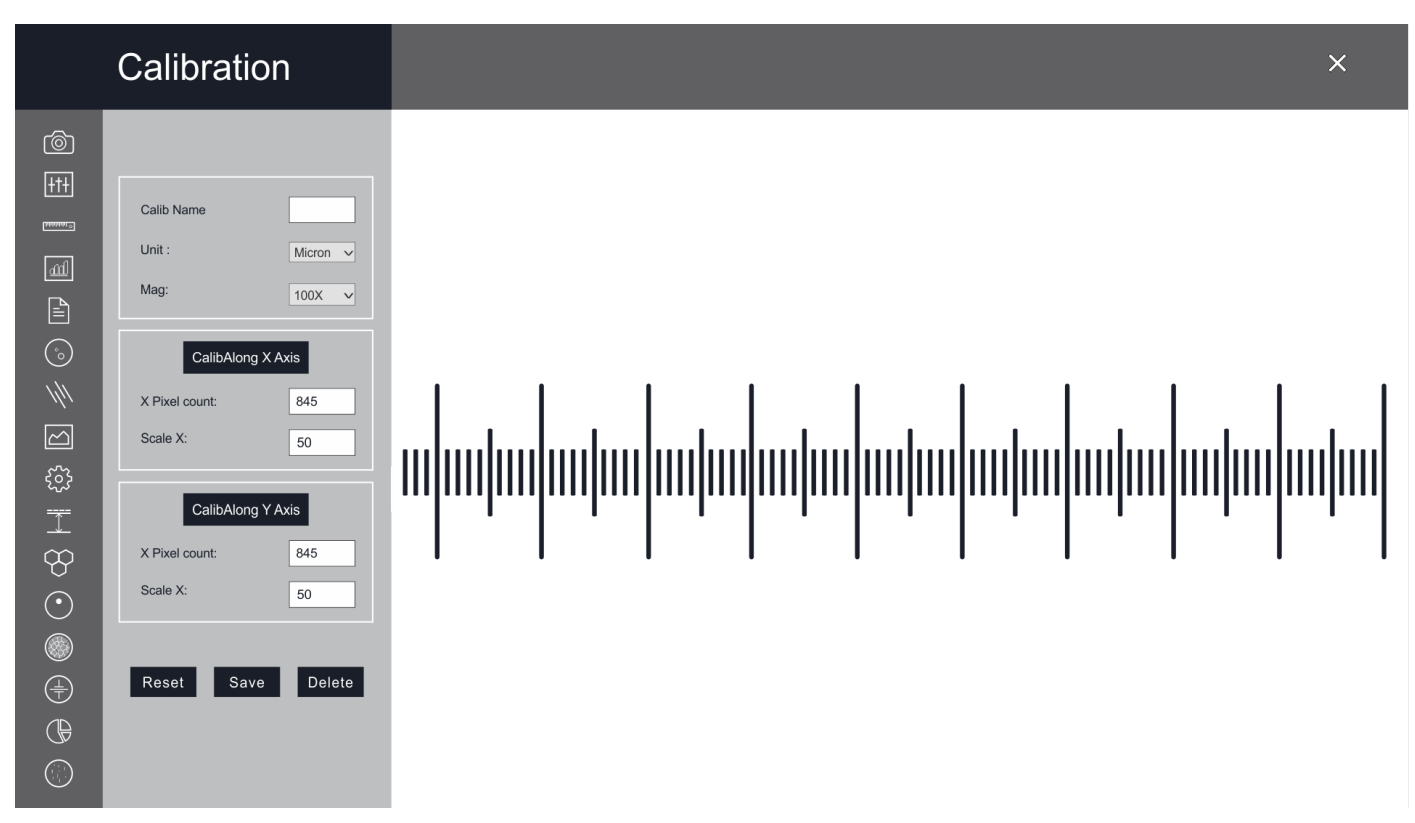

Software Interface

Calibration should be performed on the particular objective, where a Digital Camera is installed. Calibration should be performed only when all the hardware are finally installed. In case of readjustments or replacement of any part, calibration should be done again.

## Measurement

### Measurement

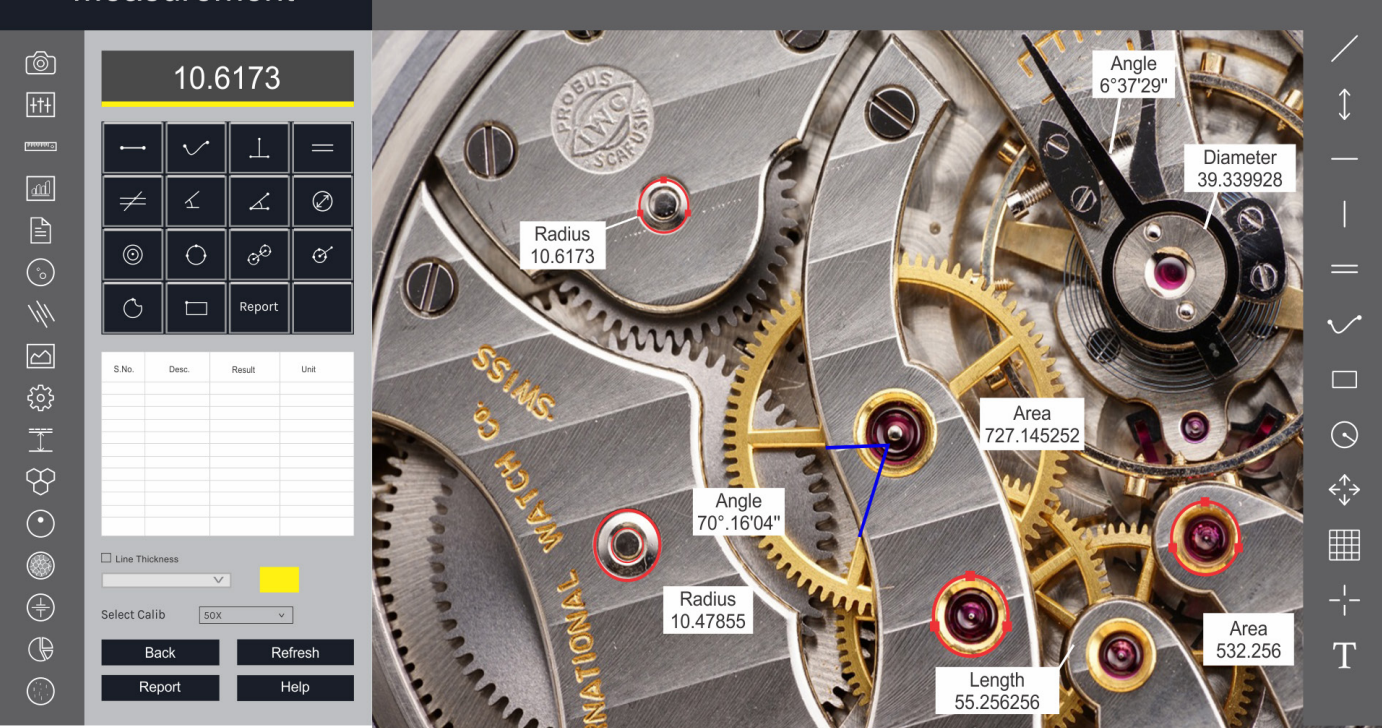

Software Interface

This module allows you to measure various objects. The measurement results are entered in the report, saved as a file, and exported in the form of a table for further analysis and statistical processing.

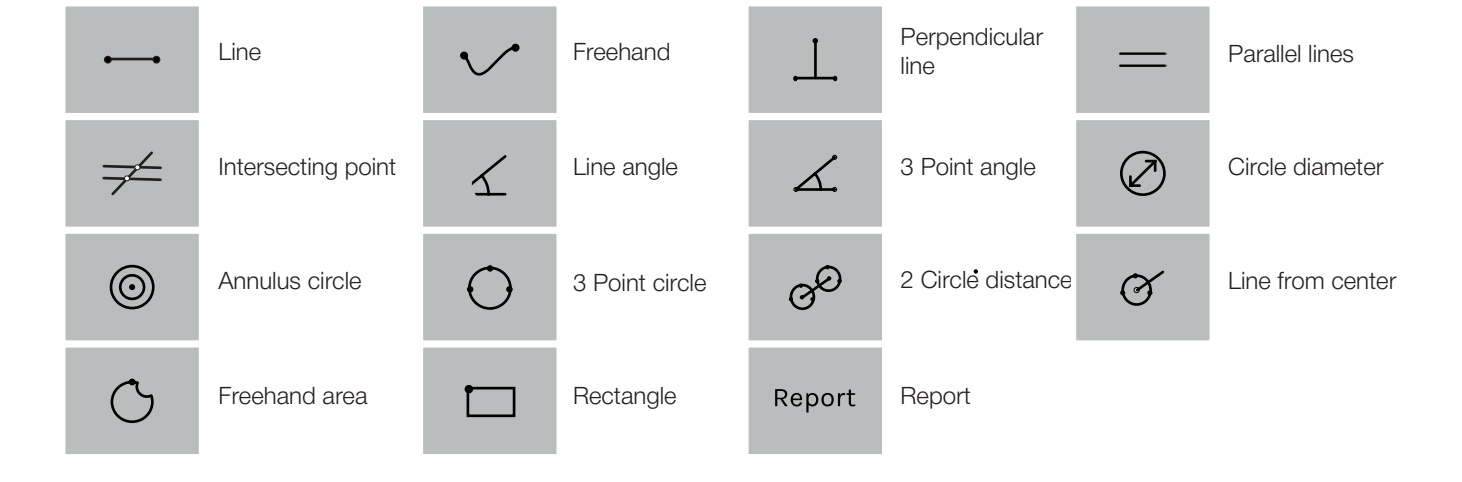

## Report

|                    | Save Report               |                          |              |
|--------------------|---------------------------|--------------------------|--------------|
|                    |                           |                          |              |
| (Ô)                |                           |                          |              |
|                    | Back Delete               |                          |              |
|                    |                           |                          |              |
| aumin <sup>o</sup> | E - <mark>Home</mark><br> |                          |              |
| lin.               | Grain Manual Line Report  | Dendrites Arm Specing    | Porosity     |
| B                  | Porosity                  |                          |              |
| $\bigcirc$         | 📁 Segmentation            |                          |              |
|                    |                           | ľ                        |              |
| ///                |                           | Grain Manual Line Report | Rusting      |
| ${\bf \textbf{i}}$ |                           |                          |              |
| <u></u>            |                           |                          |              |
| -0-<br>T           |                           |                          |              |
| $\sim$             |                           | Inclusion                | Segmentation |
| -~                 |                           |                          | agneneron    |
| $\odot$            |                           |                          |              |
| $\bigcirc$         |                           |                          |              |
| (±)                |                           |                          |              |
|                    |                           | Measurements             |              |
| <u> </u>           |                           |                          |              |
| <u> </u>           |                           |                          |              |
|                    |                           |                          |              |

Software Interface

All reports are saved in a folder and can be retrieved anytime. Following points are included in reports: 1. Measurement

- 2. Grain Size
- 3. Porosity
- 4. Decarburization
- 5. Segmentation
- 6. SG Iron
- 7. Gray Iron

# Gallery

|                   | Gallery                                                                                  |                  |                 |                         |  |  |
|-------------------|------------------------------------------------------------------------------------------|------------------|-----------------|-------------------------|--|--|
| (©)<br>+†+        | SG from<br>Carbide<br>SG fron<br>Grey fron<br>Measurement<br>Calibration<br>Segmentation | SG iren ()).if   | sistion (14)bit | SG Iron (6).tif         |  |  |
|                   | Porosity<br>Decarb<br>Inclusion<br>Grain Size<br>Coating Thickness<br>Spherodization     | Stars (0)        | 20 cm (21)      | Si no fild              |  |  |
| ()<br>)<br>)<br>) |                                                                                          |                  |                 |                         |  |  |
| 3 ⊨ t             |                                                                                          | SG leen (11)bif  | 56 iron (3)tif  | SG fron (8).bif         |  |  |
|                   |                                                                                          | SG Iron (12) If  | SG Iron (4).H   | SG Iron (9).bif         |  |  |
|                   |                                                                                          | au nufi (lä),tit | ou nufi (8).tif | userson on up up on the |  |  |

Software Interface

Several folders are available to view any Captured images. The folders are: 1. Nodularity

- 2. Flake
- 3. Carbide
- 4. Line Measurement
- 5. Grain Size
- 6. Porosity
- 7. Decarburization
- 8. Segmentation
- 9. SG Iron
- 10. Coating Thickness

# Part 2 Special modules

# SG Iron (Ductile Iron/Nodularity)

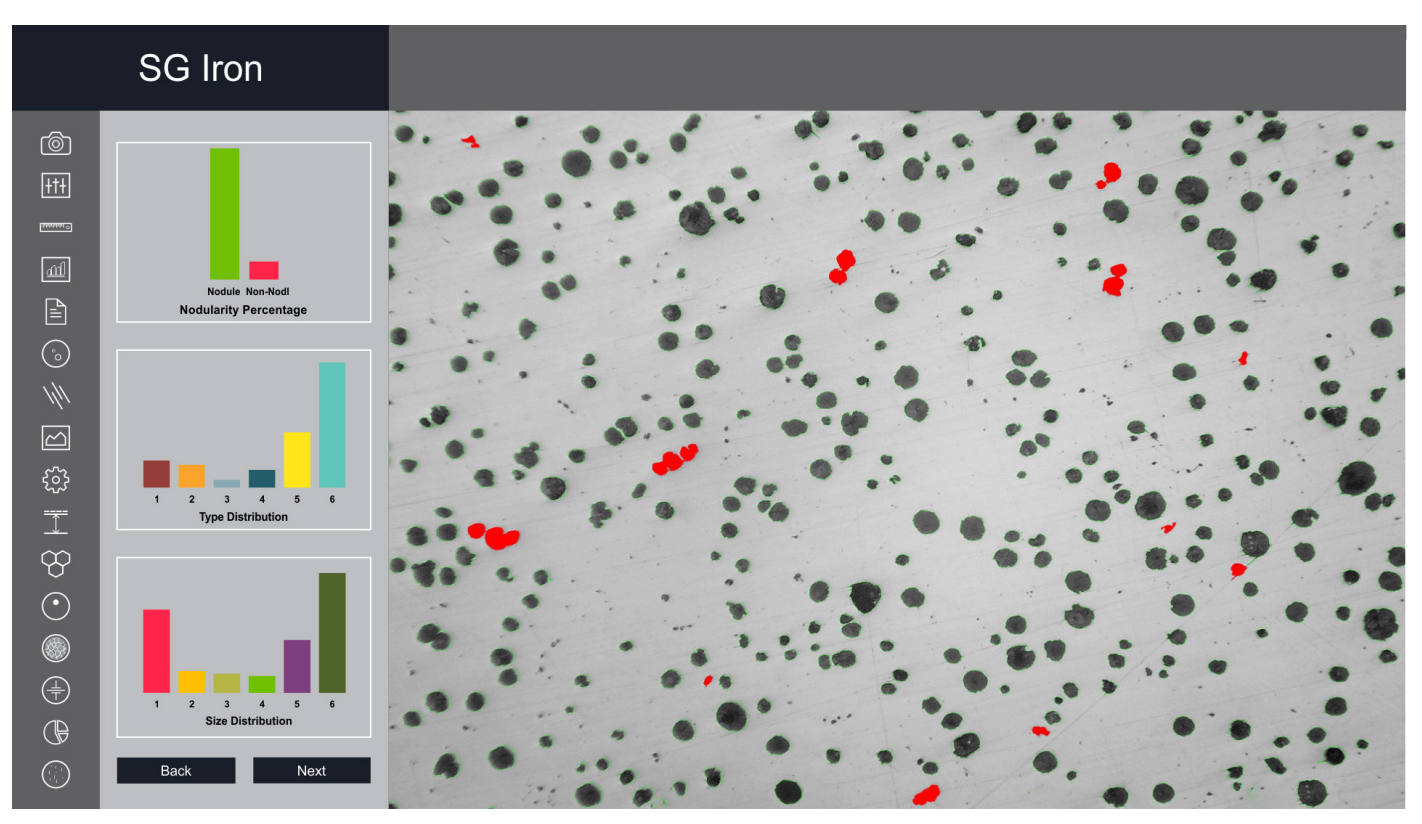

Software Interface

Ductile Iron, also known as ductile cast Iron, Nodular Cast Iron, Spheriodal Graphite Iron & SG Iron is a type of Graphite rich cast Iron. We use image processing algorithms like segmentation using Global thresholding, Boundary detection and Artificial Neural Network. Nodules touching boundaries are excluded in analysis. Artifacts less than 10 microns are excluded.

Nodules are identified based on predefined spherodicity. For analysis of SG Iron, we compute quality parameters such as Nodules counts, Nodule Size (designated by Arabic no. 1 to 8), Nodule shape (designated by roman number I to VI).

In the second step, etched samples are analyzed. The software automatically calculates the percentage Graphite, Pearlite once the analysis completed. All data of Non-etched and etched sample is appended into a results spreadsheet directly with in the image analysis software.

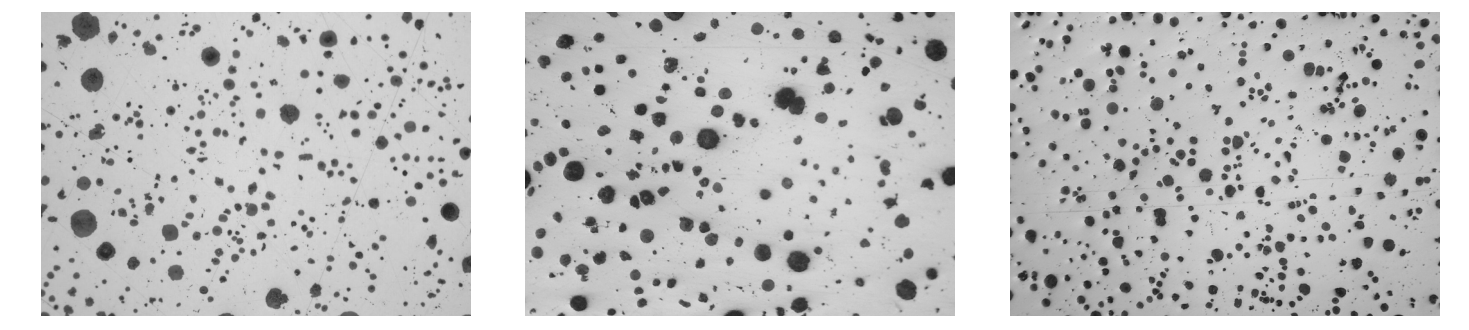

# SG Iron (Ductile Iron/Nodularity)

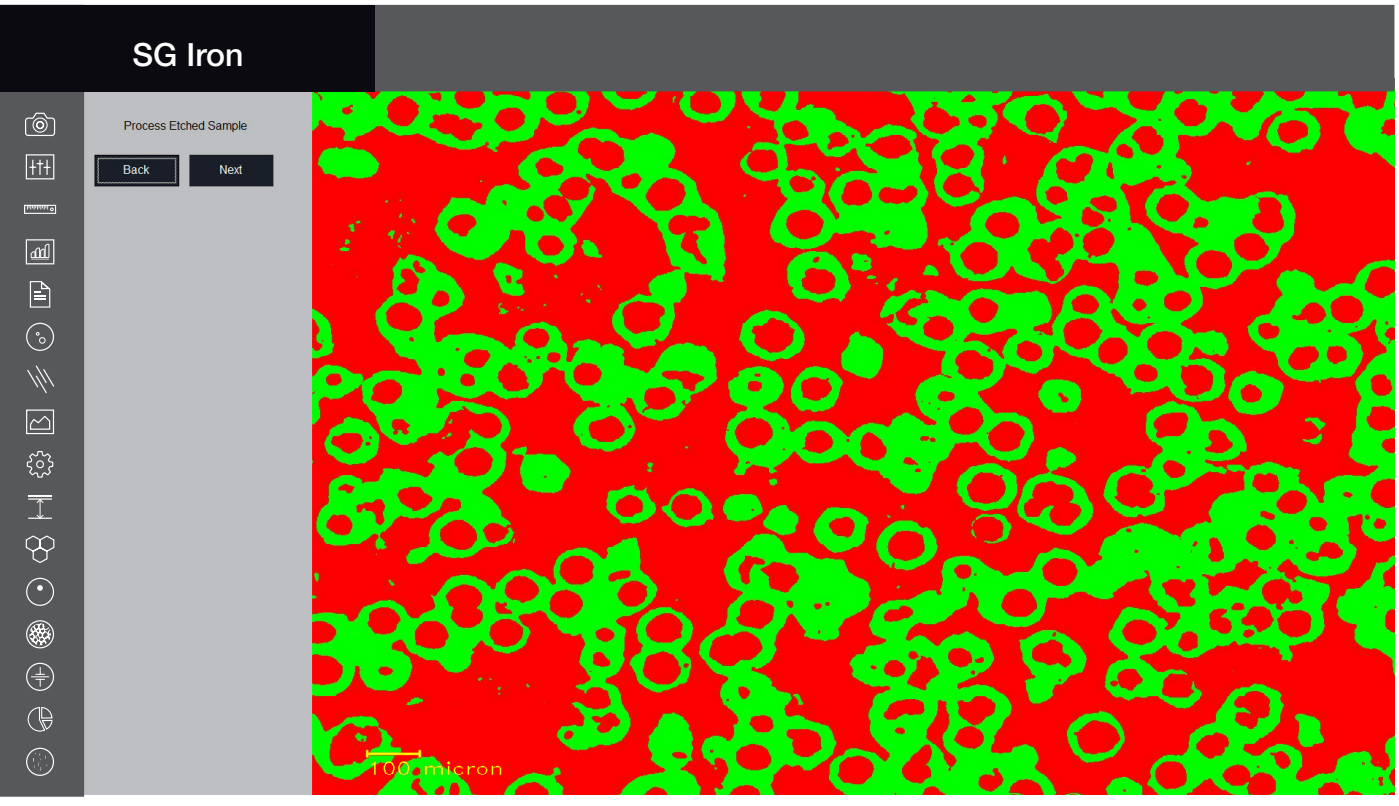

Software Interface

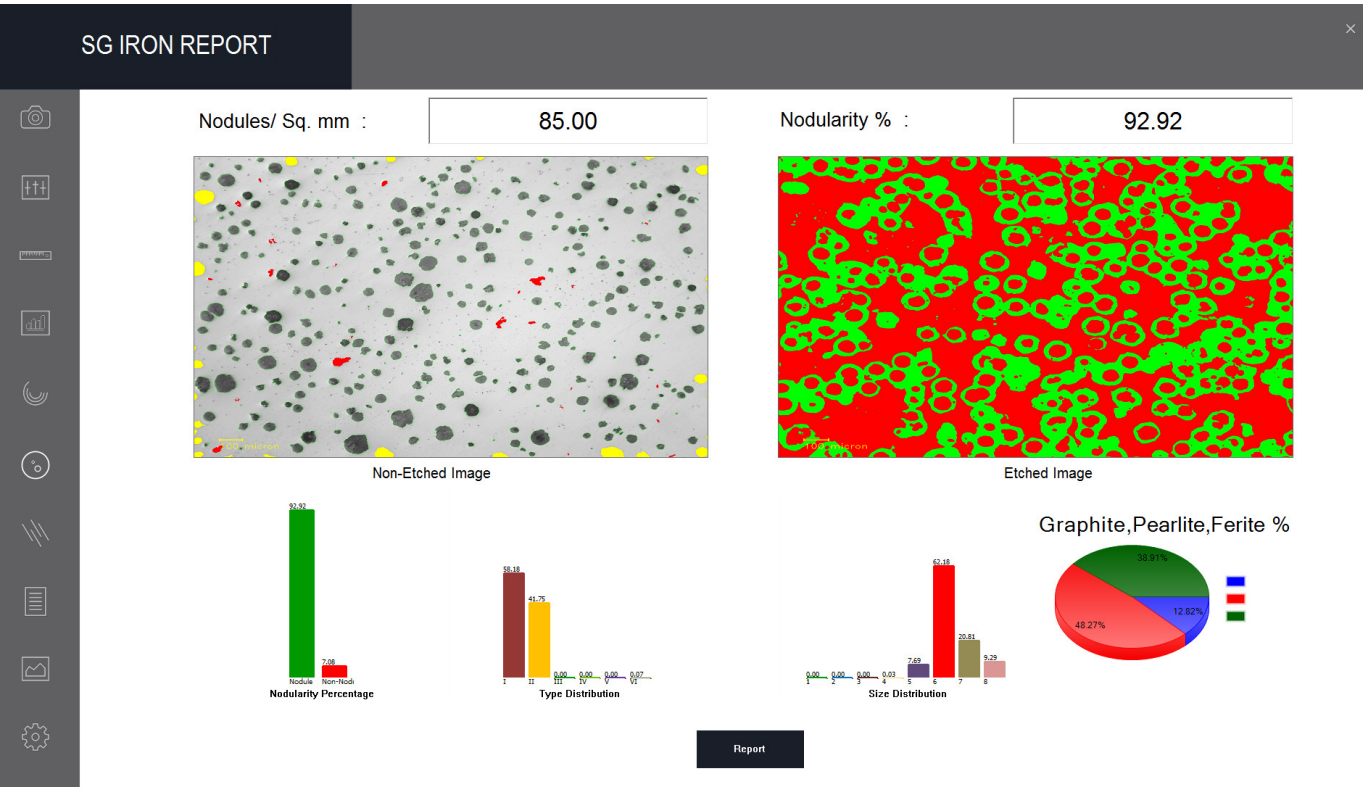

Final Report

## Grain Size

### Grain Measurement

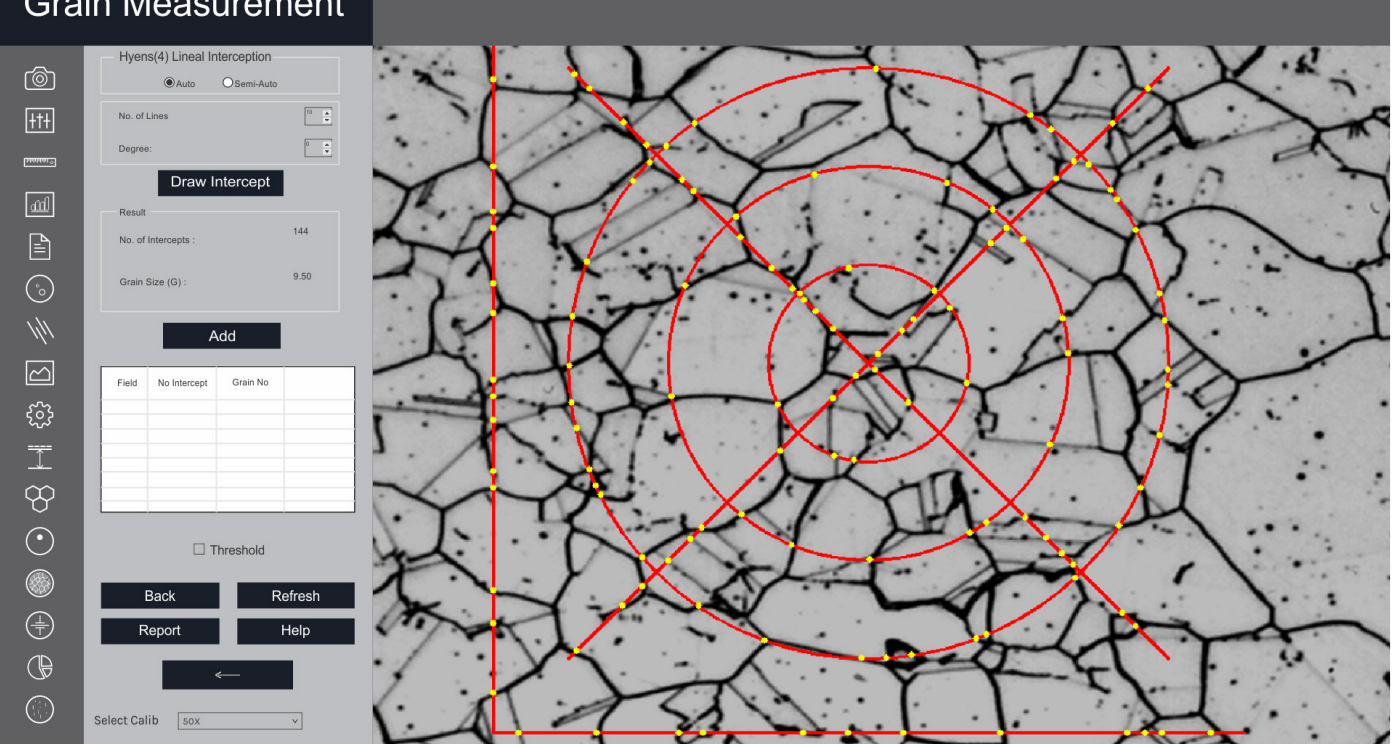

Software Interface

This module can quickly perform automatic, objective and repeatable analysis to determine ferritic & austenitic grain size in steel according to industrial standards. International methods ASTM E-112, E-93, E1181 are applicable.

Comprehensive selection of analysis techniques: Lineal intercept method, Abrams three circle method, Snyder & graft method, Comparison method, Random intercept method, Manual grain size

This wizard measures the Grain number, the mean area, mean intercept length, at high speed according to selected method.

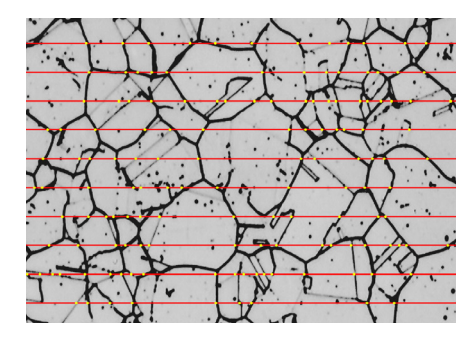

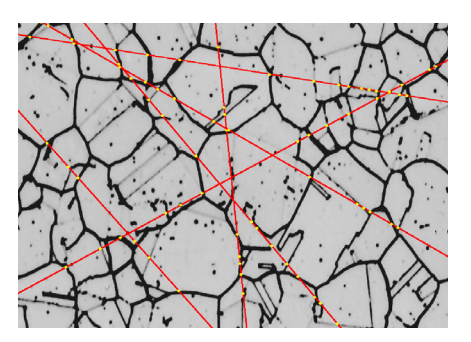

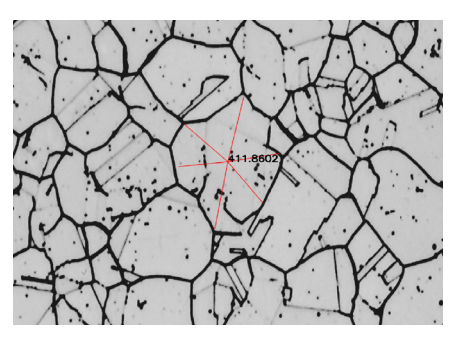

## Segmentation

### Segmentation

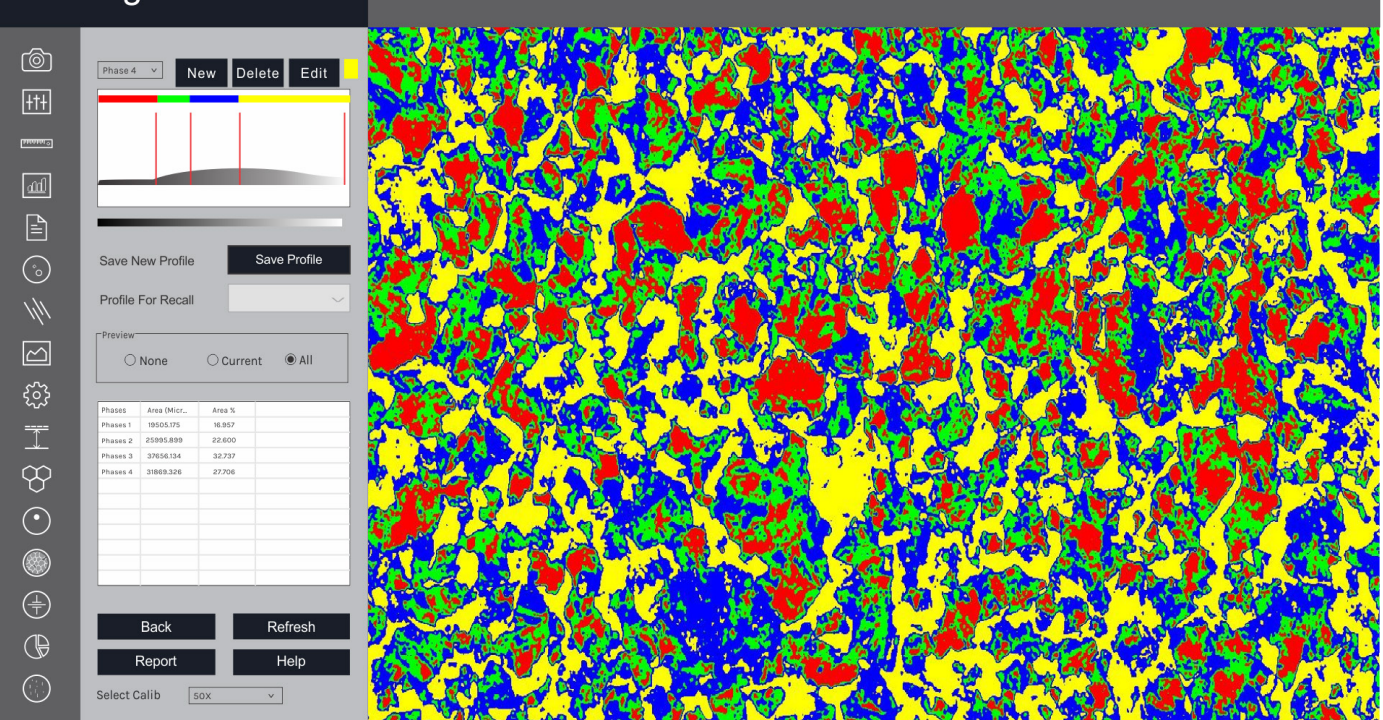

Software Interface

Segmentation is a method of image partitioning on the intensity / grayscale range of its parts. Since a phase is detected and its area is estimated on the basis of its intensity / grayscale, an option for delineating phases from the histogram is also provided. Multiple phases are identified by colored overlays and can be simultaneously displayed in the same field of view.

A histogram for gray scale images is created once you open the Segmentation Module. The X-axis represents intensity scale between 0–255. The Y-axis represents number of pixels in the image. HISTOGRAM: Phase allows the user to designate up to ten different threshold settings to identify material phases and name each of these phases. The color between two lines signifies a particular phase.

INTENSITY: The Gray Intensity range of the current phase gets display continuously in the dialogue box.

SELECTED PHASE: This property enables the user to know the percentage area of a specific range of intensity just by clicking the mouse. All previous operations have to be deleted and Preview should be on None.

### Porosity

### Porosity

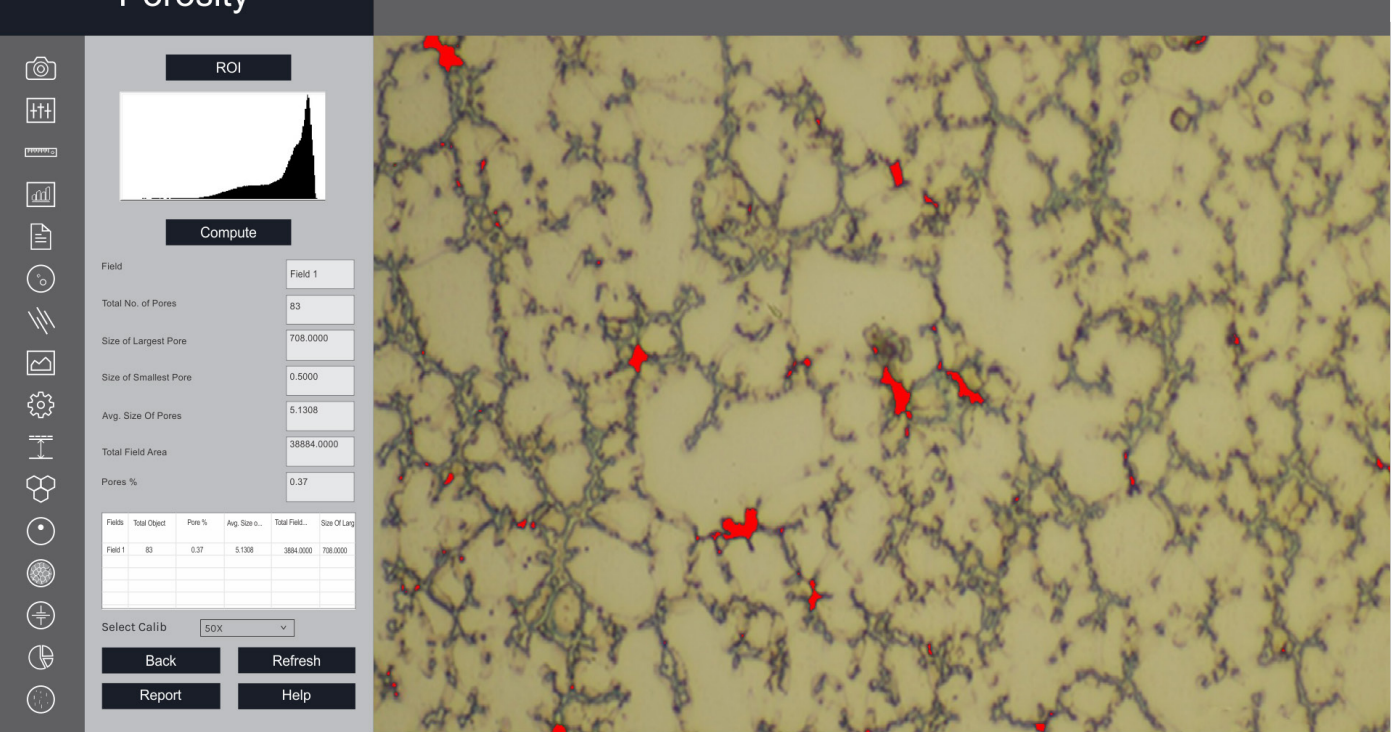

Software Interface

Pores, due to their contrast with the rest of the image. This module allows the user to recognize and measure the porosity in the material according to ASTM B276 Standard. The threshold values are determined using the grayscale scale.

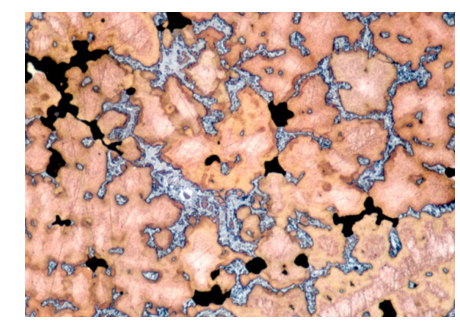

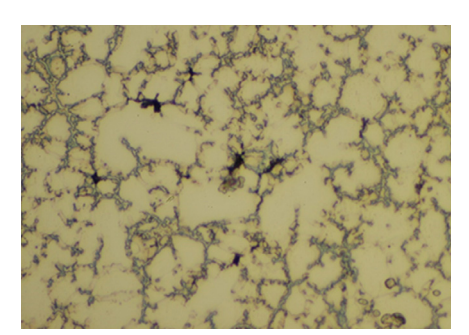

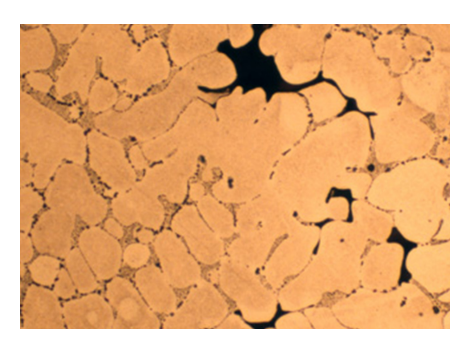

# Non Metallic Inclusion

| Noi        | n-Metallic Inclusion |                         |
|------------|----------------------|-------------------------|
| Ô          |                      |                         |
| +†+        | Result               |                         |
| 1000000    | Fine Thick           | •                       |
| यम्        | Туре А 0.00 1.50     |                         |
| <b>A</b>   |                      |                         |
| <u>(</u> ) |                      | 5                       |
| 1/11       | Туре В               |                         |
|            |                      |                         |
| ŝ          | Type C 0.00 3.50     |                         |
| <u> </u>   |                      | $\overline{\mathbf{F}}$ |
| œ          |                      |                         |
| •          | Type D 2.50 2.00     |                         |
|            |                      |                         |
|            | Select Calib 50X ×   |                         |
| œ          | Back Refresh         |                         |
| $\bigcirc$ | Report Help          |                         |

Software Interface

Vision Material software allows to identify 4 types of inclusions:

- Sulfide (A Type)
- Alumina (B Type)
- Silicate (C Type)
- Globular (D Type)

Each type is further divided into Thin and Heavy, based on the width parameters.

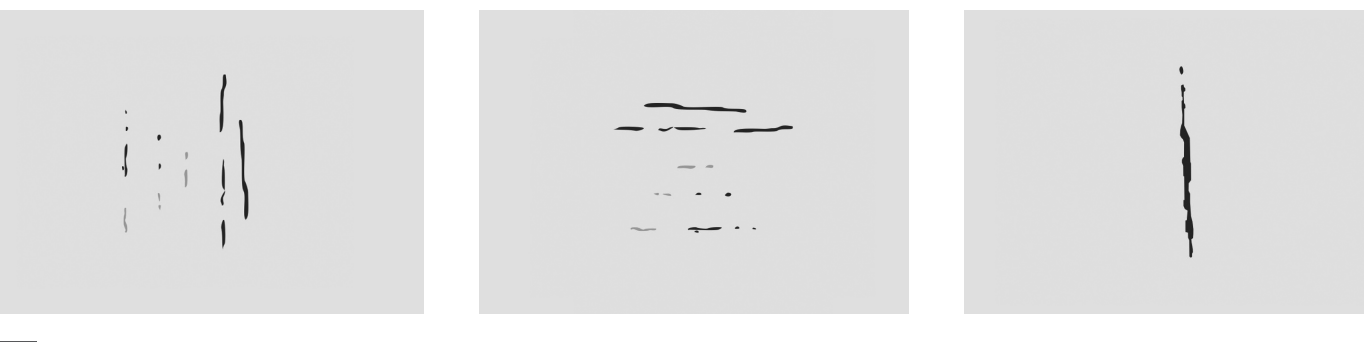

# Coating Thickness

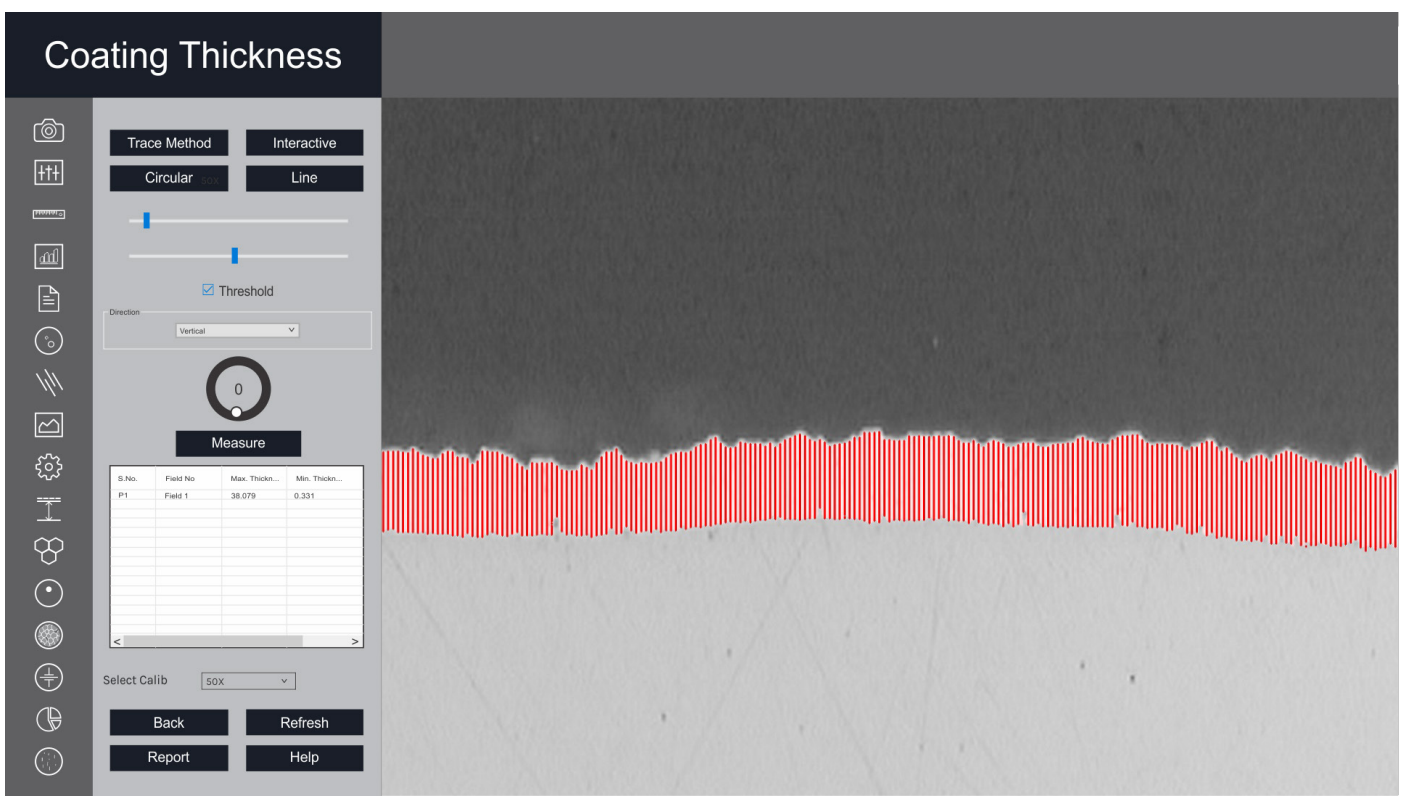

Software Interface

Plating or coating thickness is determined by cross-sectional microscopy method. The specimen is cross—sectioned, mounted, polished and microscopically evaluated for measuring the plating or coating thickness, sometimes, etching of the core base metal may be necessary to accurately measure the coating or plating thickness. The test method covers measurements of the local thickness of metal and oxide coatings by the microscopic examination of cross sections using an optical microscope.

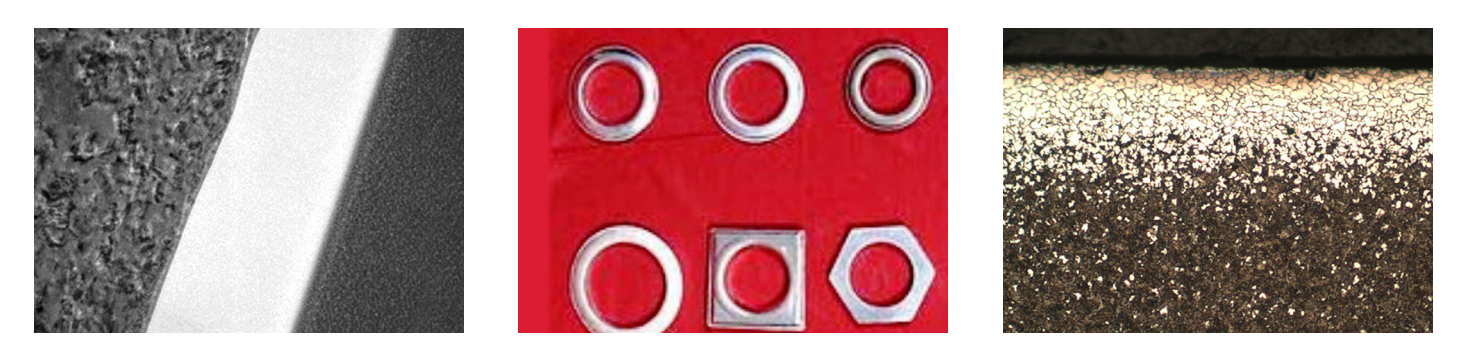

## Carbide Banding

### Carbide Banding

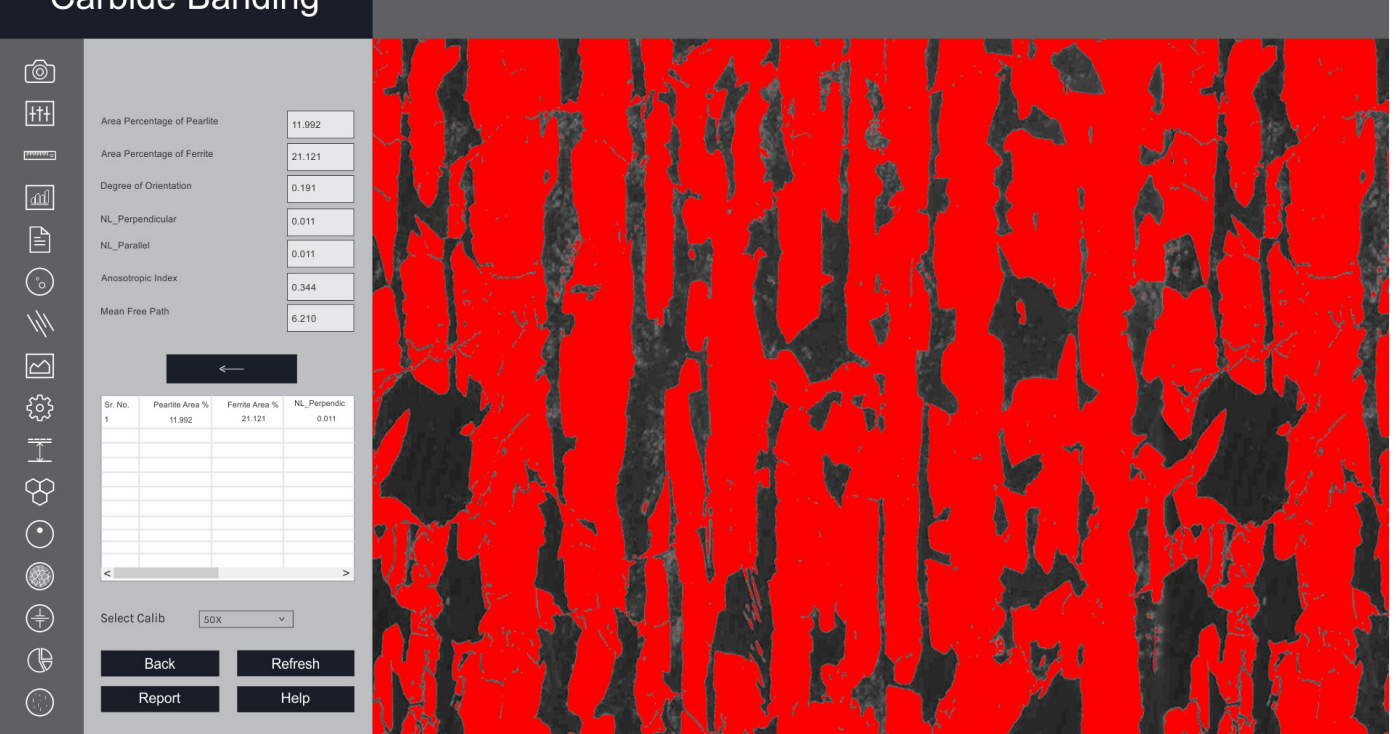

Software Interface

Iron carbide or Cementite is an intermetallic component of iron and Carbon. While iron carbide is present in most steels and iron casts, it is produced as raw material in the iron carbide process, which belongs to the family of alternative iron producing technologies.

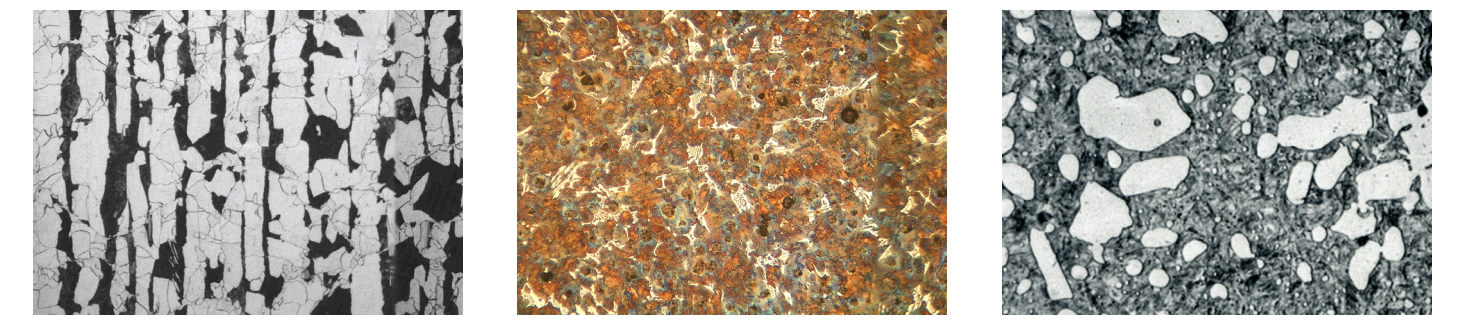

## Decarburization

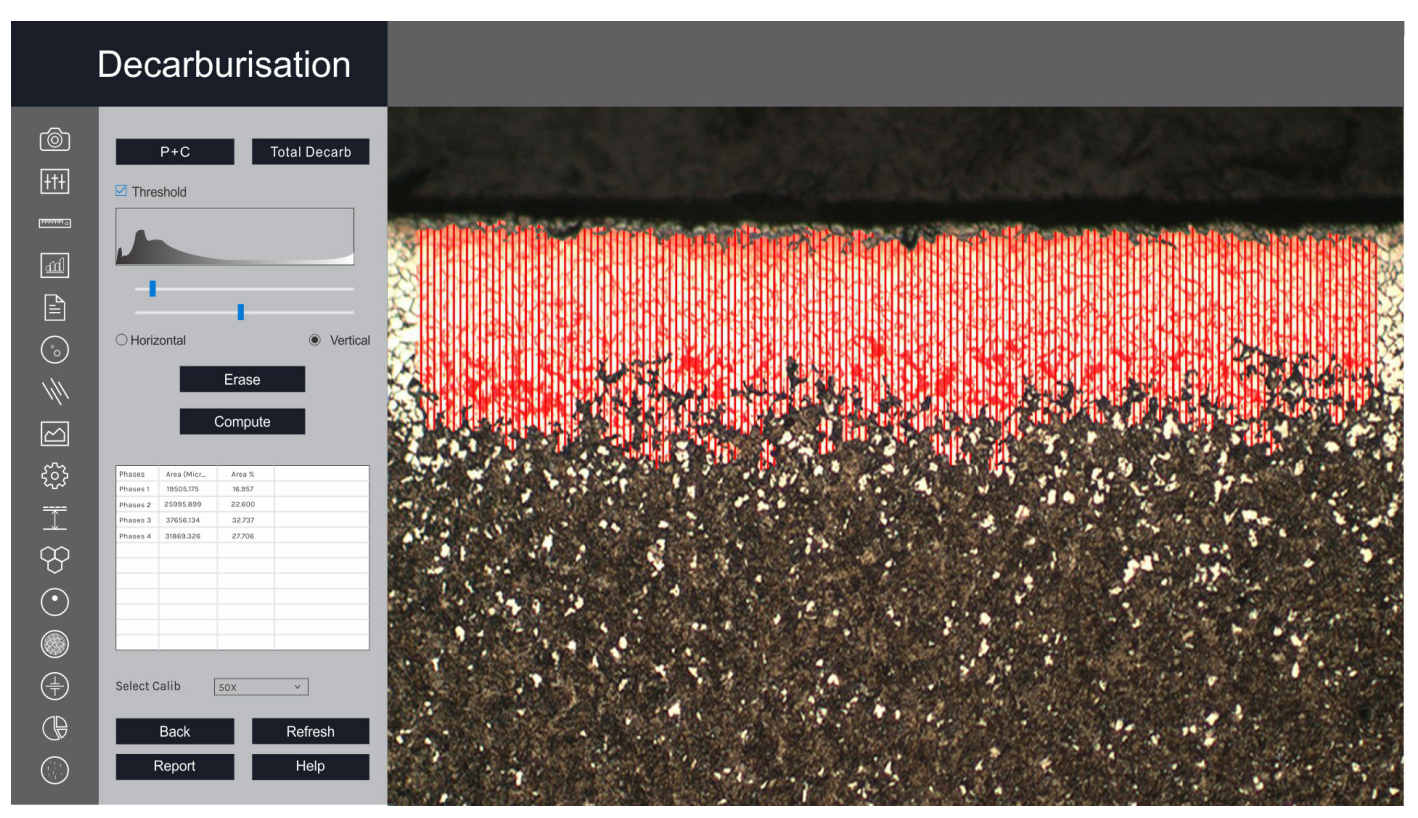

Software Interface

The module is used to determine the depth of Decarburization in structural quality. Partial decarburization is an area where the carbon content is reduced. Total Decarburization is measured in work piece to the limit of the ferritin layer with complete carbon removal, in compliance with ASTM E-1077-91 Standard.

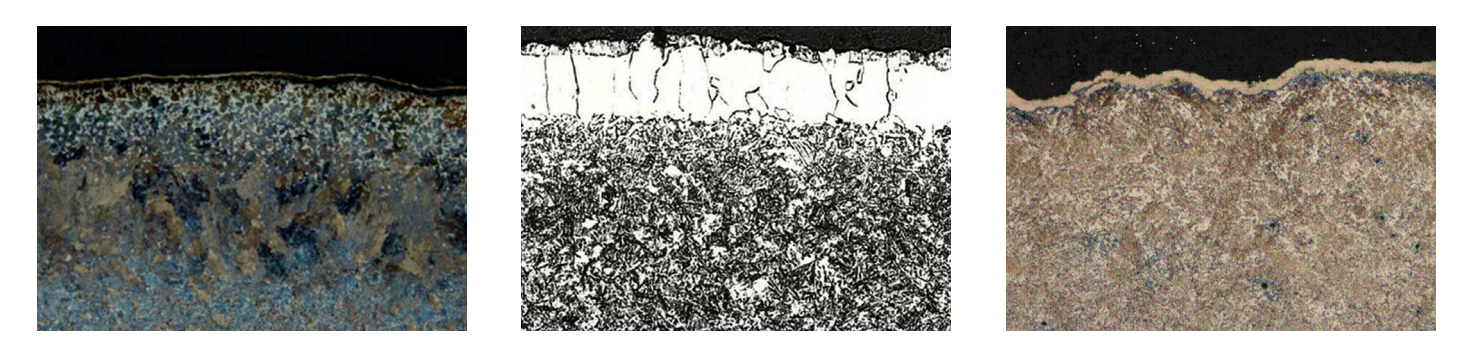

## Spherodization

### Spherodization

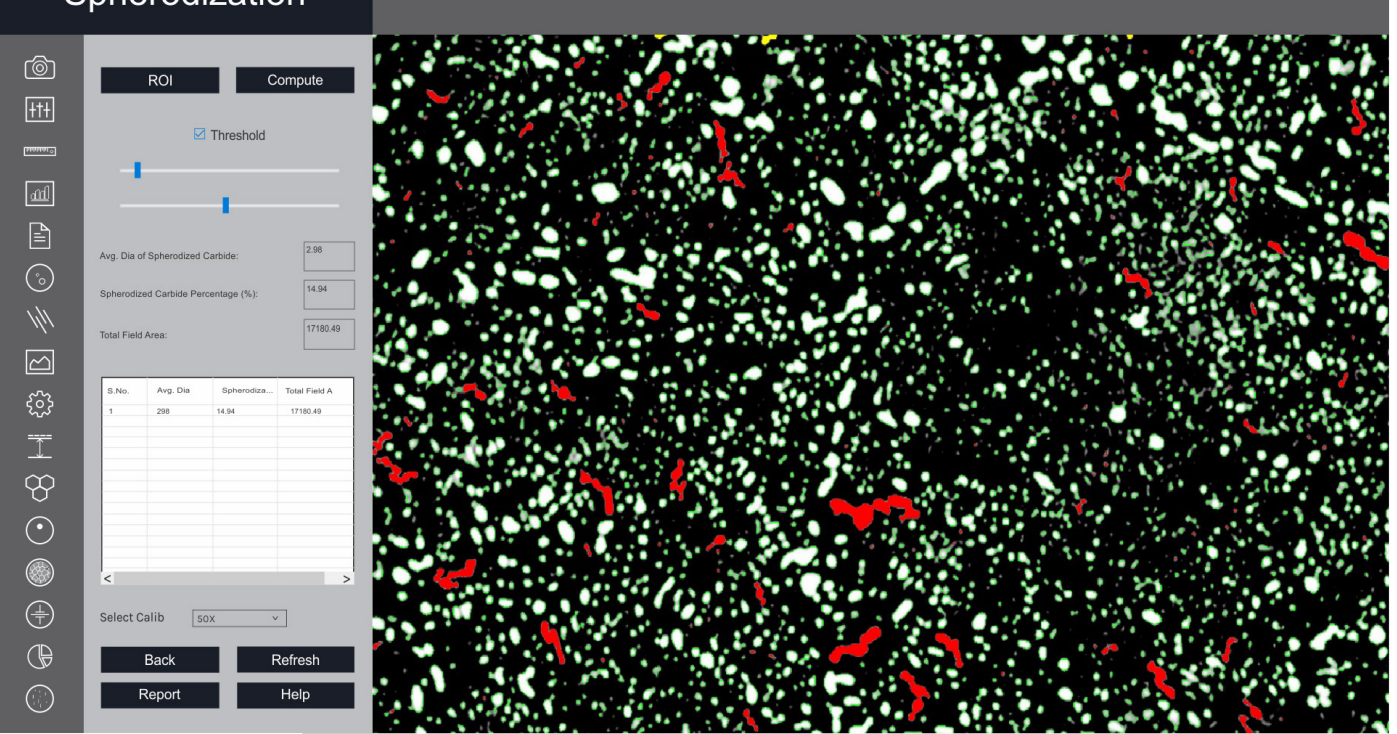

Software Interface

This module is designed to analyze spheroidal graphite (nodules). The nodules are separated from nonnodules on pre-defined spheroidicity. Nodules acquire blue color and non-nodule get red color. Re- port includes: form (designated from I to VI), size (designated by 1 to 8), number of nodules/mm<sup>2</sup>.

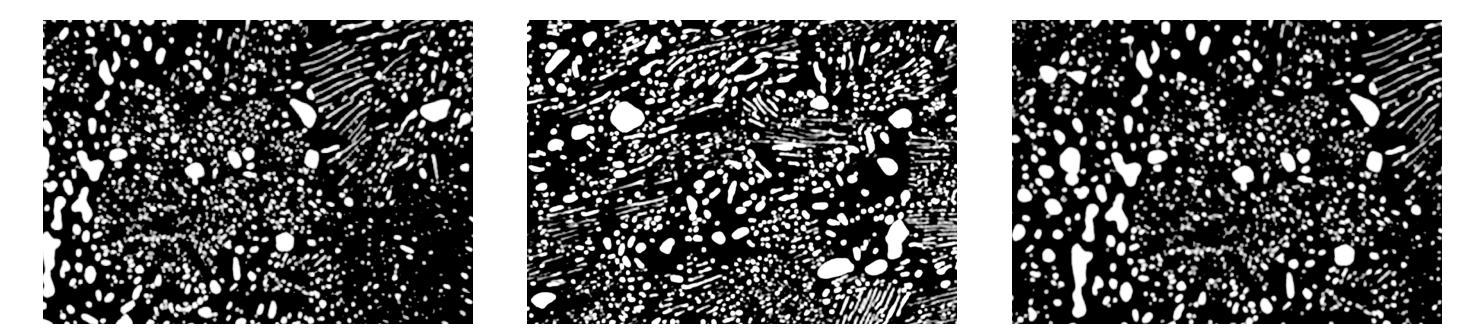

# Gray Iron/Graphite Flakes

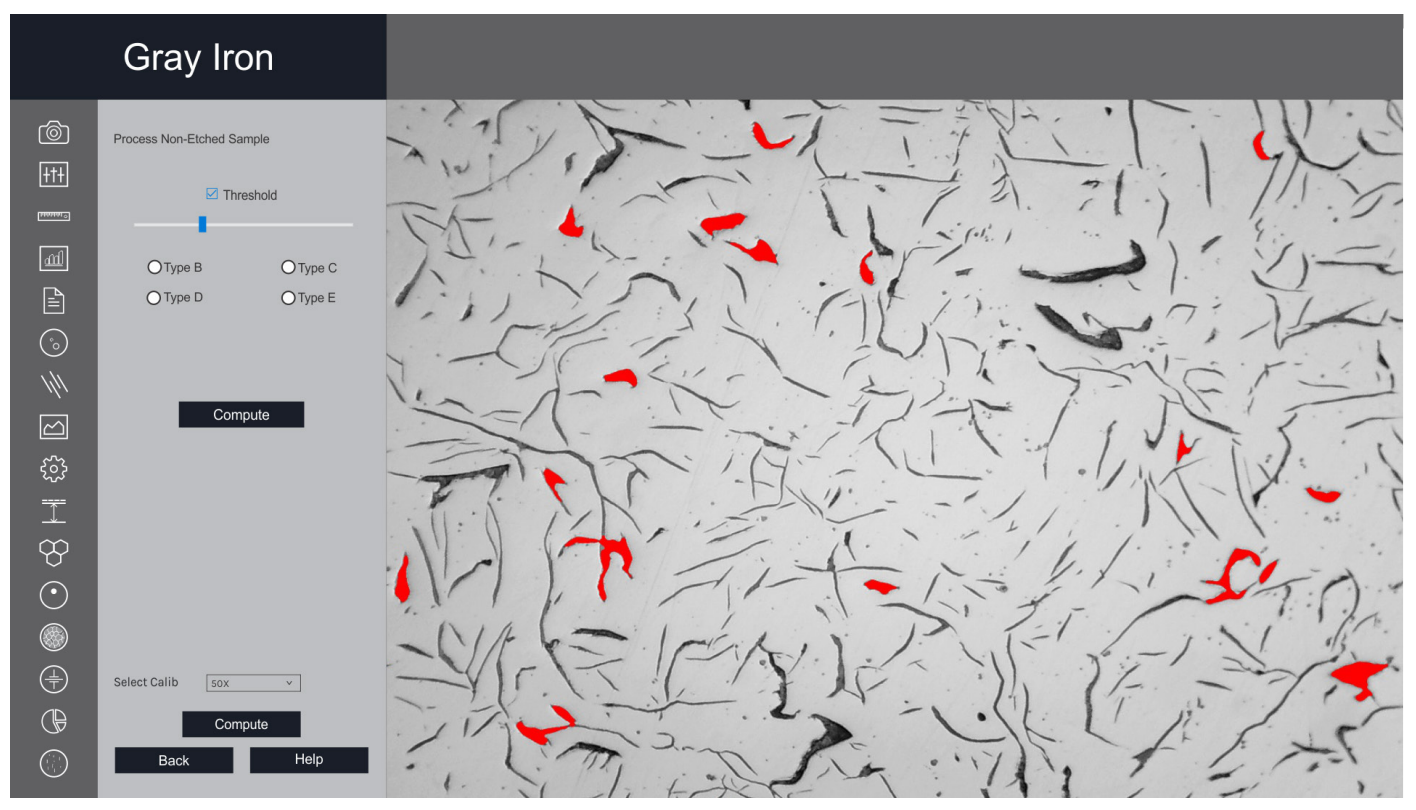

Software Interface

Gray Iron or Gray Cast Iron is the graphite flakes structure that is created during the cooling process. The Gray iron analysis module performs image analysis based on ASTM A-247-67 and ISO 945-1.

The module categorizes graphite flakes by types A, B, C, D & E in microstructure sample based on orientation. The percentage of pearlite is calculated by excluding the B-type graphite. The etched sample contains matrices of perlite, ferrite, and graphite. Report is generated with specific international standards chosen by the user.

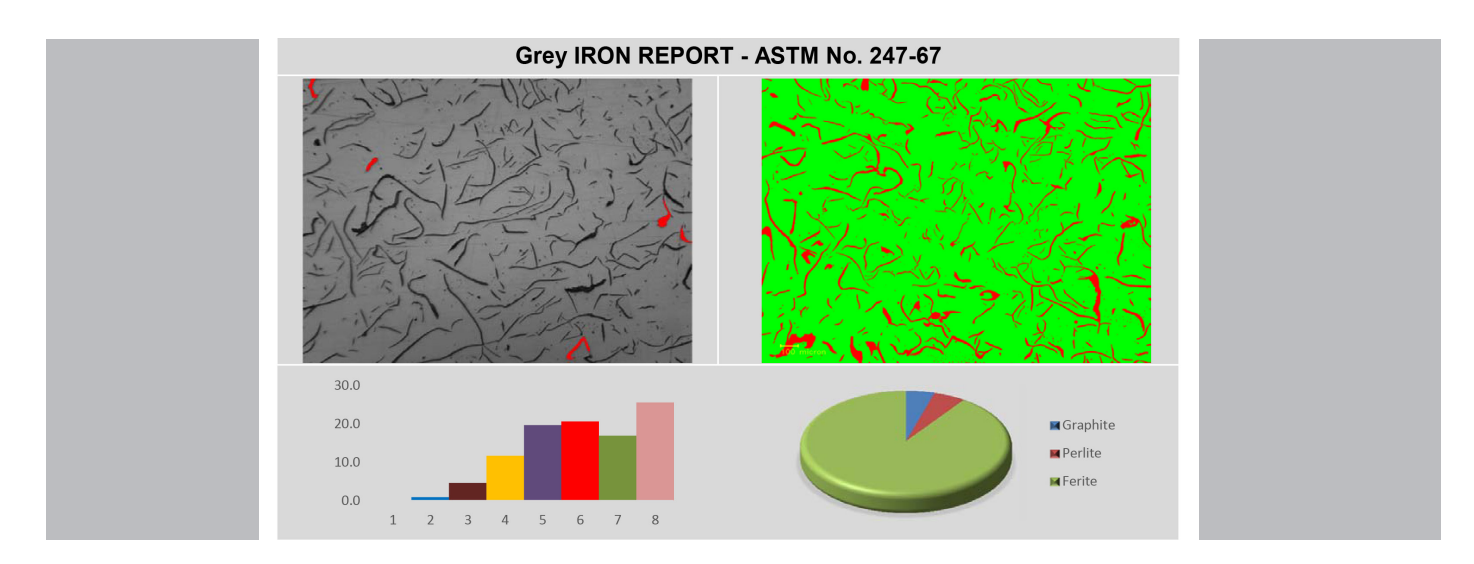

### Notes

| <br> |
|------|
| <br> |
| <br> |
| <br> |
|      |
|      |
|      |
| <br> |
|      |
|      |
| <br> |
| <br> |
| <br> |
| <br> |
| <br> |
|      |
|      |
|      |
|      |
|      |
|      |
|      |
| <br> |
| <br> |
| <br> |
|      |

### Notes

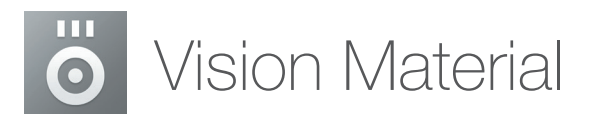

We reserve the right to change specification without notice.

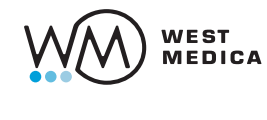

West Medica Produktions- und Handels-GmbH Brown-Boveri-Straße 6, B17-1, 2351 Wiener Neudorf, Austria tel.: +43 (0) 2236 892465, fax: +43 (0) 2236 892464 vienna@westmedica.com, www.vision-material.com

Official Distributor

Rev 3.0\_04.2023 EN